## Procédure pour renouveler l'offre Antivirus Kaspersky gratuit pour les enseignants de l'académie de Lille (année 2011)

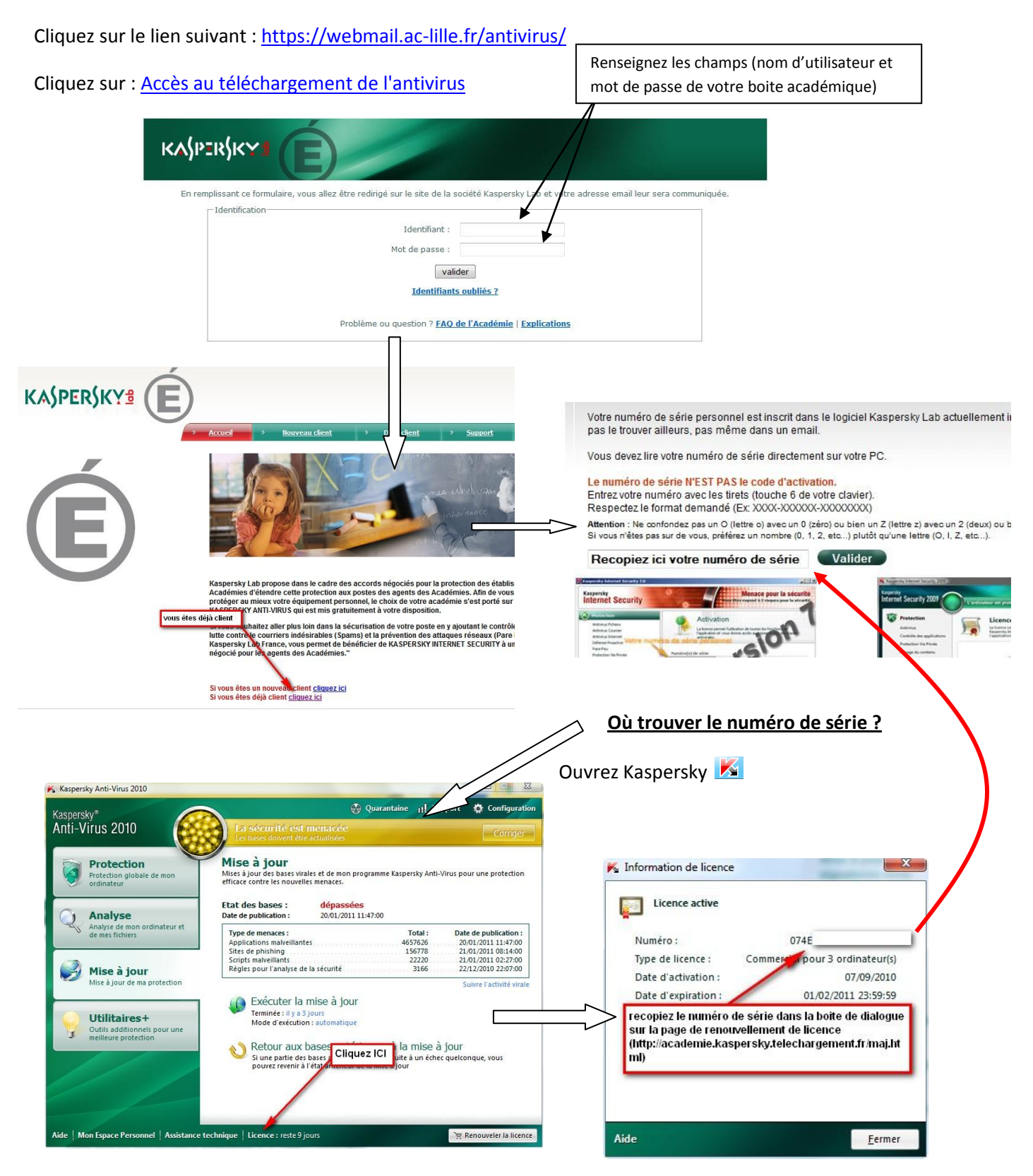

Un numéro d'activation vous sera envoyé sur votre boite mail académique, consultez la et suivez les instructions (téléchargez la dernière version de Kaspersky en remplacement de la version 2010)

Redémarrez votre ordinateur, activez la nouvelle version avec le numéro d'activation fourni dans le mail sur votre boite académique et le tour est joué !